## **BWP שדרוג מערכת COOKBOOK**

#### <u>הערה</u>:

- 1. השדרוג הנ"ל לא מדבר על מערכת HA כמו כן השדרוג נועד ממערכת 64Bit אחת לשנייה ולא מ 32Bit ל32Bit
- 2. כל המשתמשים בהתקנה עם סיסמא של XXXXXXXX, חוץ מ DDIC בקליינט 000 שהוא XXXXXX
  - 3. ההתקנה היא Unicode

## הגדרות בשרת

- Virtual Memory > 20G •
- .NET Framework 3.5 SP1 להפעיל את •
- Programs and Features -> server manager-> Fetures ->.net 3.5 о CMD (As Admin): או דרך
  - התקנת Sql Server 2008 בהתקנת
    - ,BW-PROD הבאת גיבוי משרת ה
      - שחזור מגיבוי ל SID רצוי

## <u>התקנת מערכת SAP</u>

swpm 70 להריץ דרך Sapinst ס

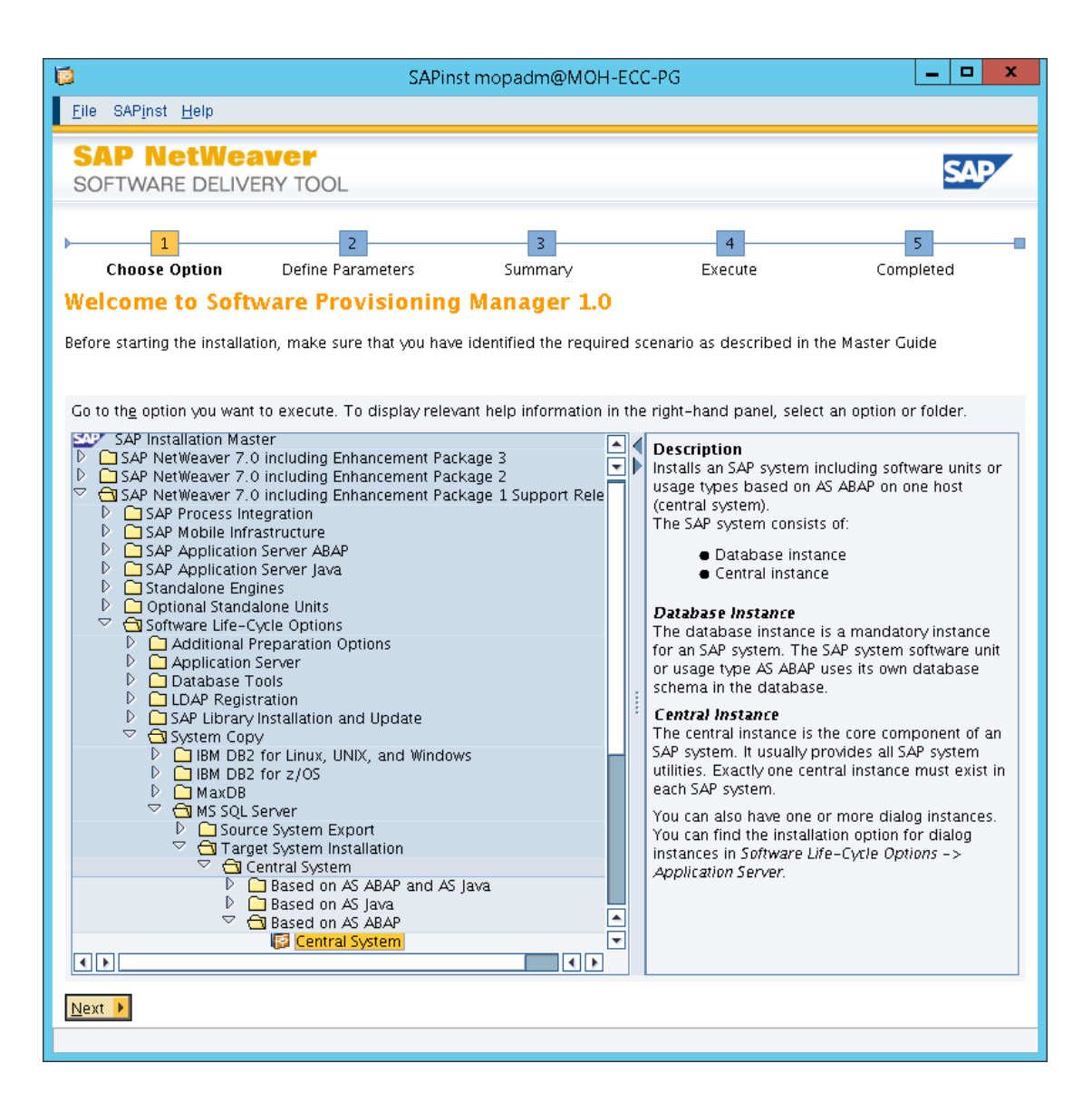

להריץ SWPM לא גרסה SAP tools for MS SQL Server להריץ swpm-> Generic Installation Options-> MS SQL Server-> Database Tools-> Database Upgrade Compilation

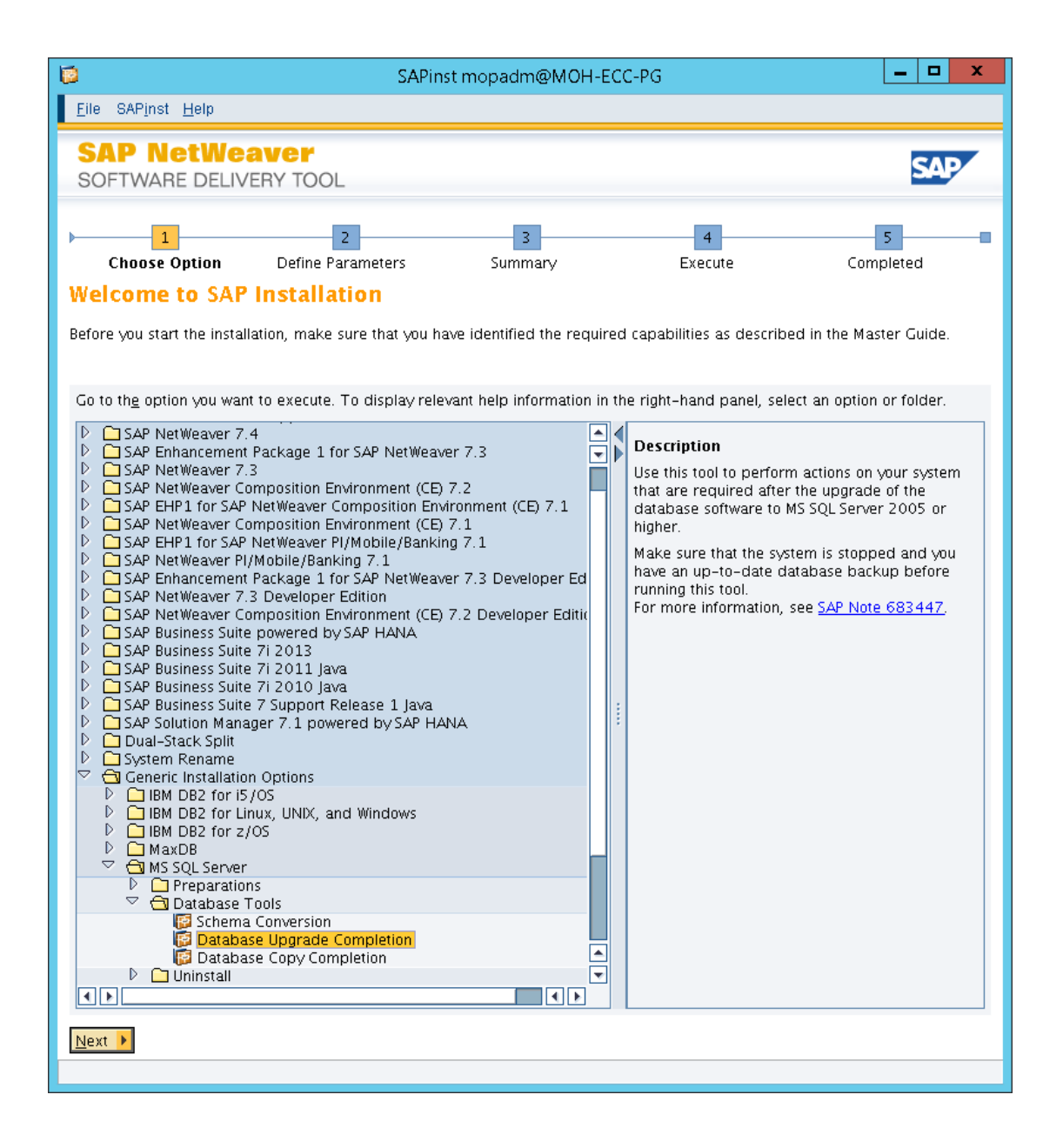

## <u>כניסה</u> ראשונית למערכת SAP

- בסיום ההתקנה יש לעצור את המערכת
- ס לשנות את הגדרות rdisp/wp\_no\_btc = **0** בקובץ ∩ disp/wp\_no\_btc

#### \\SERVER\d\$\usr\sap\SID\SYS\profile\SID\_DVEBMGS00\_SERVER

- MMC להפעיל את הסאפ ב
- 000 להיכנס למערכת בקליינט 000 ס
- ס SE38 -> BTCTRNS1 ס כדי לעצור את כל עבודות הרקע
- אותו לעצור במידה ויש לעצור אותו SM37 ס SM37 ס
  - Suspend כמו כן לבדוק שכל הJOBS י כמו כן לבדוק שכל ה
- אליהן איהיה גישה אליהן RFC לשנות את כל חיבורי הSM59 0
  - ס Secstore למחוק את כל האדומים O

- את האדומים SPACE & PUBLIC את קבוצות שהכל ירוק ולהגדיר שתי קבוצות (את האדומים) למחוק)
- ישנה של STMS למחוק הגדרה ישנה של FLOW ולבנות חדשה מקומית עם מערכת וירטואלית אחת כדי ליצור FLOW
  - ס לצאת מהמערכת
  - את כל הסאפ דרך ה MMC (מומלץ לעשות RESTART) ס
    לכבות ולהדליק שוב את כל הסאפ דרך ה SERVICE)
    - להיכנס לרמת מערכת ההפעלה CMDולבדוק את הדברים הנ"ל
      - הנתונים R3trans –d o
    - (usr/sap/trans/bin מומלץ מספריית) TP connect SID о
      - להיכנס שוב לסאפ בקליינט 000
      - ס לבצע בדיקת Sick לראות שהכל ירוק
      - ס לבצע sm65 להריץ בדיקה ולראות שתקין ס
      - SE06 -> database copy or database migration o
    - rdisp/max\_wprun\_time = 60,000 לשנות את פרמטר RZ11 о
- Spad -> Utilities -> for output device להחליף את שם שרת הדפסות (לא חובה בשרת השדרוג)
  - SPAM •
  - o להביא את כל ה SP להביא את כל ה מהאינטרנט ופתחנו ל eps\in כולל את
    - Span\saint 701 51 o
    - סאפ SP לוודא את גרסאות ה סאפ סאפ
      - Basis 13
      - BW 13

•

- מצריך גם 🗖
- $SAP_ABA = 13$
- PI\_BASIS 2005\_1\_700= 13
  - ס להתחיל ליישם אותם
  - SGEN בסיום כל העדכונים יש להריץ
    - הורדת מערכת הסאפ
    - ביצוע גיבוי למערכת •
    - . העברת קובץ הגיבוי לשרת היישום

## <u>התקנת מערכת SQL2k12</u>

- 1. הרצת Sql4sap מתיקיית ההתקנה של sql2012
  - SQL server installation בחירת
  - Instance name [MSSQLSERVER] o
- SQL SERVER ADMIN [DOMAIN\ADMINISTRATORS] o
  - Apps בסיום ההתקנה אפשר למצוא את המערכת תחת
- יש לקחת בחשבון שלעשות Login רק ע"י מקש ימני ו run as Admin על ה ICON הנ"ל

 אחרי ההתקנה יש לבדוק ש Protocol Tcp/ip תחת Configuration Manager במצב Enable. במידה ולא יש להפעיל דרך:

Start->All Programs-> Microsoft SQL Server 2012-> Configuration Tools-> SQL Server Configuration Manager

- לבדוק גרסת SQL צריך לפי SAPלהיות מינימום 11.0.3393 ואם נמוך מזה לשדרג (אפשר להוריד מפה)
  - שחזור בסיס הנתונים שהבאנו מהלקוח ע"י Restore
    - Restart לבצע
    - להריץ query הנ"ל

use <SID> - where <SID> is your SAP database go EXEC sp\_updatestats Go

רץ כ 40 דק'

page verify נוסף Query •

use master go alter database <SID> SET PAGE\_VERIFY CHECKSUM; go

רץ כמה שניות

## <u>התקנת מערכת SAP</u>

swpm 70 להריץ דרך • Sapinst 0

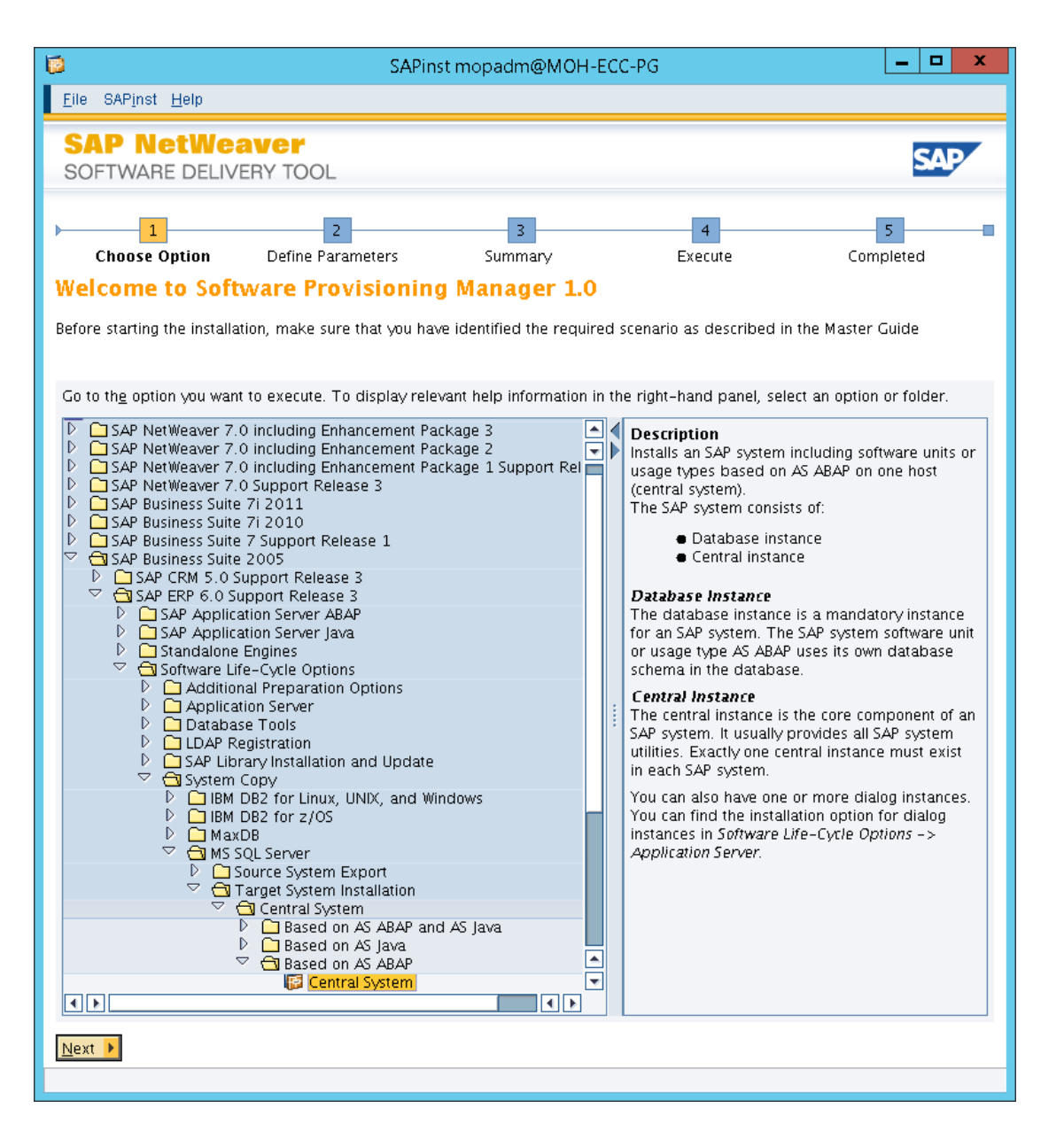

• להריץ SAP tools for MS SQL Server (חלק מ SAP tools for MS SQL Server) swpm-> Generic Installation Options-> MS SQL Server-> Database Tools-> Database Upgrade Compilation

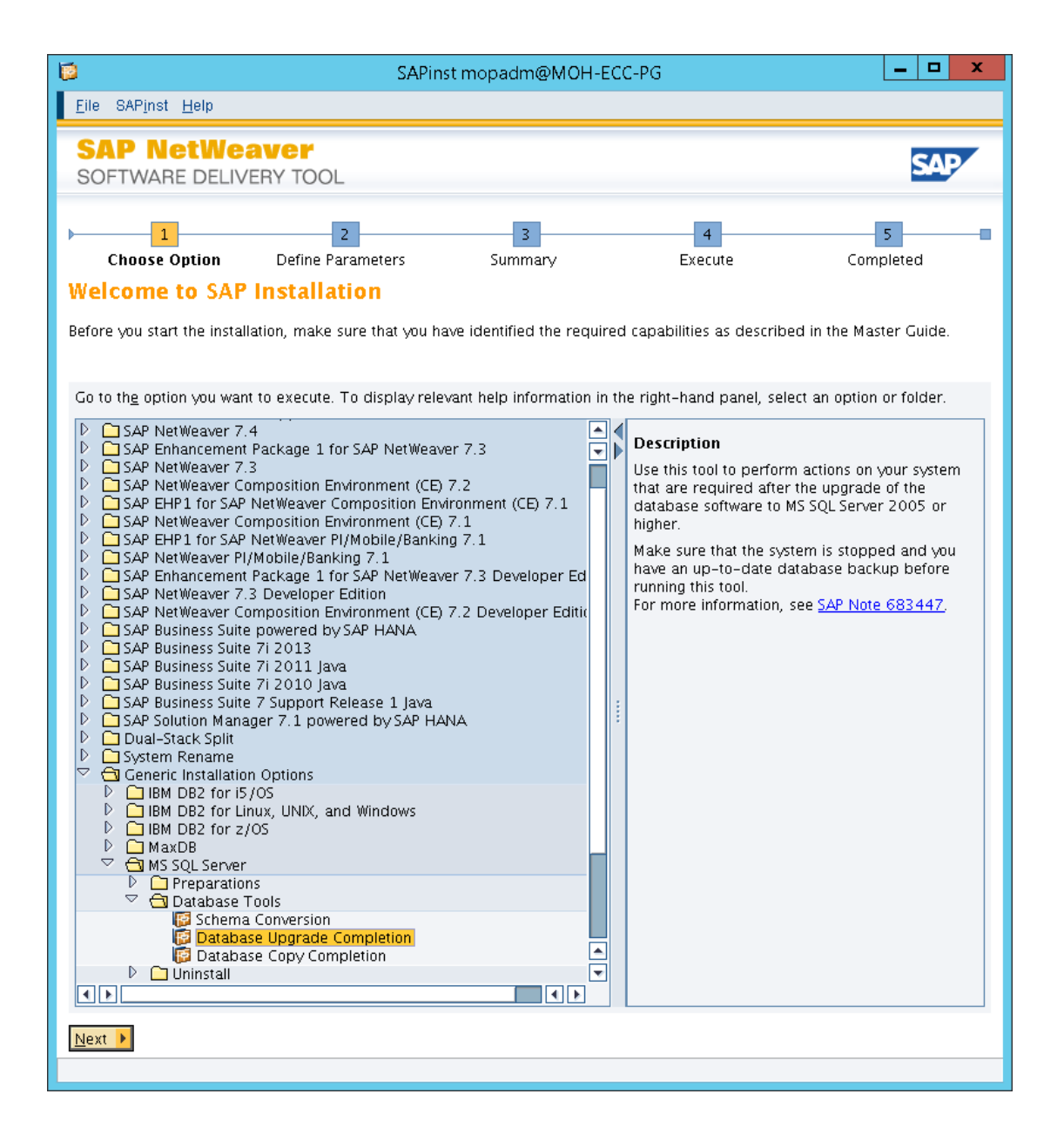

## כניסה ראשונית למערכת SAP

- בסיום ההתקנה יש לעצור את המערכת •
- ס לשנות את הגדרות rdisp/wp\_no\_btc = 0 בקובץ ⊙

#### $\label{eq:server} $$ NSERVER d\s usr\s ap\SID\SYS\profile\SID_DVEBMGS00\_SERVER d\s usr\s ap\SID\SYS\profile\SID\_DVEBMGS00\_SERVER d\s usr\s ap\SID\SYS\profile\SID\SYS\s ap\SID\SYS\s ap\SID\SYS\s ap\SYS\s ap\SY$

- (לא חובה) GUI + Patch 7 להתקין
  - MMC להפעיל את הסאפ ב

0

0

- 000 להיכנס למערכת בקליינט 000
- ס SE38 -> BTCTRNS1 ס כדי לעצור את כל עבודות הרקע
- אותו לעצור אותו ACTIVE לראות שאין שום דבר ב SM37, במידה ויש לעצור אותו
  - כמו כן לבדוק שכל ה JOBSלעתיד ב Suspend
    - Secstore למחוק את כל האדומים
- RFC לשנות את כל חיבורי הSM59 -> Utilities -> Check Internal Connection o למערכות הישנות

- את האדומים SPACE & PUBLIC את קבוצות שהכל ירוק ולהגדיר שתי קבוצות (את אדומים SPACE & PUBLIC) (את האדומים למחוק)
  - SE06 -> database copy or database migration  $\circ$
- למחוק הגדרה ישנה של STMS ולבנות חדשה מקומית עם מערכת וירטואלית אחת כדי ליצור
  FLOW
  - Slicense להביא רישיון ס
  - o להחליף Logical Name
    - לצאת מהמערכת
  - אב לעשות RESTART לכבות ולהדליק שוב את כל הסאפ דרך ה MMC (מומלץ לעשות SERVICE)
    - להיכנס לרמת מערכת ההפעלה CMDולבדוק את הדברים הנ"ל
      - ס R3trans −d ס מיש חיבור פעיל לבסיס הנתונים
    - (usr/sap/trans/bin מומלץ מספריית) TP connect SID о
      - להיכנס שוב לסאפ בקליינט 000
      - ס לבצע בדיקת Sick לראות שהכל ירוק
      - ס לבצע sm65 להריץ בדיקה ולראות שתקין ס
      - ס להגדיר (SALE) Logical System ילשנות ב 0
        - (אופציה ראשונה)BDLS לבצע ס
    - Spad -> Utilities -> for output device
      - SGEN להריץ
      - בסיום כל ההתקנות יש להתקין DAA- Diagnostic Agent
        - הורדת מערכת הסאפ
        - ביצוע גיבוי למערכת (אם אופציית כיווץ)

## **Native Access Client**

במידה ויש לנו מערכת מבוזרת כלומר Instamce שונים חוץ מה DB יש להתקין על כל אחד מהשרתים המרוחקים

- :לפי ההסבר הנ"ל SQL Server 2012 Native Access Client (SNAC)
  - ס להיכנס ל Local admin על אחד משרתי היישום ס
- <RDBMS\_DVD>:\SqlNativeClient\<platform>\ and double-click the SNAC files. 0
  - Agent לשנות הגדרות
  - management Studio להיכנס ל
  - properties ולבחור Agent ס מקש ימני על ה
  - 6000 להגדיר את Maximum job History log size להגדיר את ס
  - ס להגדיר את Maximum job history row per job להגדיר את ס
    - ולתת לו ערך remove Agent History לסמן את ס
      - 0

את במידה ומתקינים למערכת BWצריך ליישם את

# Note 1654613 For BW System

#### <u>מקורות:</u>

http://blogs.msdn.com/b/saponsqlserver/archive/2013/01/17/sql-server-2012-installingsap-solution-manager-7-1-sr1.aspx

Note 1676665

rdisp/max\_wprun\_time = 60,000 במידה ואנחנו מייבאים את ה-SP - במידה ואנחנו מייבאים את ה